# 小安派-CAM-D200 固件使用指南

一、固件烧录

#### 1. 串口接线

| TTL 工具 | 小安派 |
|--------|-----|
| 3.3V   | VCC |
| TXD    | RX  |
| RXD    | ТΧ  |
| GND    | GND |

## 2. AiPi-Cam-Floor 安装示意图

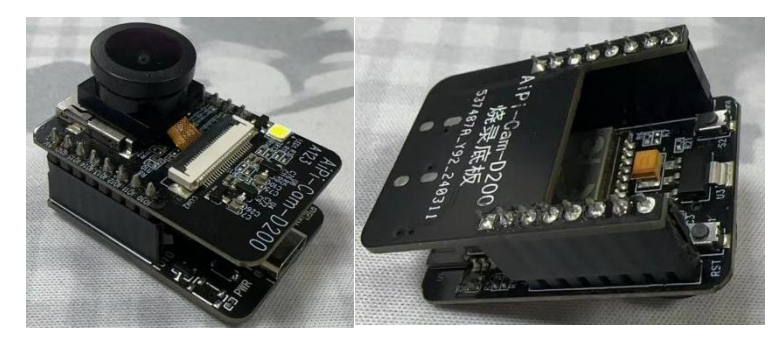

安装完成后,烧录和调试仅需要一根 Type-C 接入 USB 即可。

### 3. 烧录

烧录工具下载:点击下载

固件地址: 点击下载

烧录工具在烧录开始后,先按住"下载按钮(S2)"再按一下"复位按钮(S1)"后松开,即可进入 烧录模式。烧录工具操作步骤如下:

| T Bouffalo Lab Dev Cube 1.8.3 - BL616/618 |                          |            |               | -          | D X |
|-------------------------------------------|--------------------------|------------|---------------|------------|-----|
| Eile View Help                            |                          |            |               |            |     |
| IOT MCU MFG                               |                          |            |               |            |     |
| Firmware Options                          |                          |            | Basic Options |            |     |
| partition table                           |                          | Browse     | Interface     | Uart       | -   |
| aes-encrypt key (16 bytes)                | iv (16 bytes)            |            | Port/SN       | COM35      |     |
| ecc-signature public key                  | Browse private key       | Browse     | Uart Rate     | 2000000    |     |
| Single Download Options                   |                          |            |               |            |     |
| ✓ Enable 0x0                              | Software/cam_usb_web.bin | Browse     | JLINK Rate    | 1000       |     |
|                                           | 2 洗择(001日                | _          | • F           | Refresh    |     |
|                                           | 2. 2017-0011-1           |            |               | Clear      |     |
|                                           |                          |            |               | Log        |     |
|                                           | 1. 点击刷新                  |            |               |            |     |
|                                           |                          |            | O             | pen Uart   |     |
|                                           |                          | 1          | Create        | & Download |     |
|                                           |                          |            |               |            |     |
|                                           | a beta                   |            |               |            |     |
|                                           | 3. 点击;                   | <b>皖</b> 求 |               |            |     |
|                                           | 0%                       |            |               |            |     |
|                                           |                          |            |               |            |     |

#### 二、使用步骤

## 1. DVP 摄像头接入

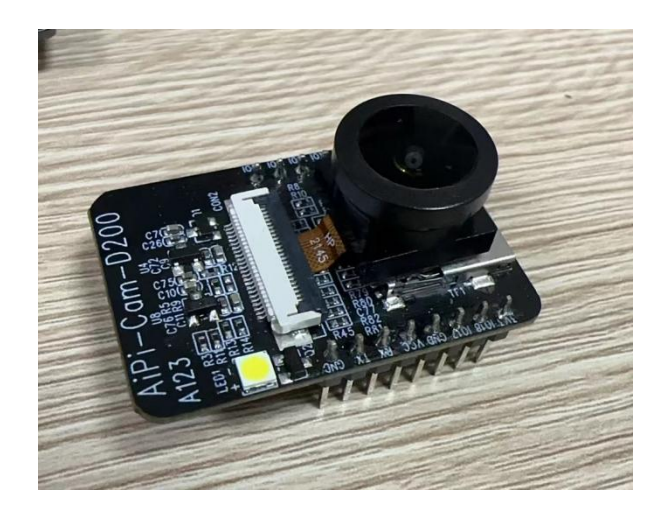

#### 2. 使用步骤

- 1. AT 指令连接 WiFi 和获取 IP 地址
  - (1) 串口接线(底板用户直接接入 Type-C 即可)

| TTL 工具 | 小安派 |  |  |
|--------|-----|--|--|
| 3.3V   | VCC |  |  |
| TXD    | RX  |  |  |
| RXD    | ТХ  |  |  |
| GND    | GND |  |  |

- (2) 选择对应端口,波特率 2000000
- (3) 输入 AT+WJAP=SSID, PASSWORD, 连接到路由器, 等待获取 IP。
- (4) 可手动输入 AT+WJAP?查看 IP 地址。

| start dhoping<br>wpa_supplicant_ctrl_iface_msg_cb: cm<br>GROUP_HANDSHAKE -> COMPLETED | d send succeded, txt is State###                             |
|---------------------------------------------------------------------------------------|--------------------------------------------------------------|
| [18:11:08.294]收← ◆ IP:192.168.0.10<br>MASK: 255.255.255.0<br>Gateway: 192.168.0.1     | 1                                                            |
| [18:11:08.959]↓b ← ◆ {FVIF-0} ip=I4 g<br>[0] wl1: MAC=b4:c2:e0:41:9a:d5 ip=19         | w=I4bl618_wifi_got_ip_process<br>2.168.0.101/24 UP,CONNECTED |
| [18:11:11.271]收←◆accept start                                                         |                                                              |
| [18:11:14.840]发-+◇AT+₩JAP?<br>□<br>[18:11:15.062]收+ ◆192.168.0.101<br>0K              | ]                                                            |
| <b>清除窗口</b> 打开文件                                                                      | 发送文件 停止 清                                                    |
| 端口号 COM14 USB-SERIAL CH340 🖉                                                          | □ HEX显示 保存数据 □ 接收数据到文件 □ HEX                                 |
| 美闭串口 C 更多串口设置                                                                         | ✓ 加时间戳和分包显示, 超时时间: 20 ms 第1 字                                |
| □ RTS I DTR 波特率: 2000000 -                                                            | AT +#JAP?                                                    |

#### 2. 查看摄像头数据

- (1) 打开浏览器,输入前面获取的 IP 地址。
- (2) 点击 Start Stream,观看是否有摄像头影像,如下图:

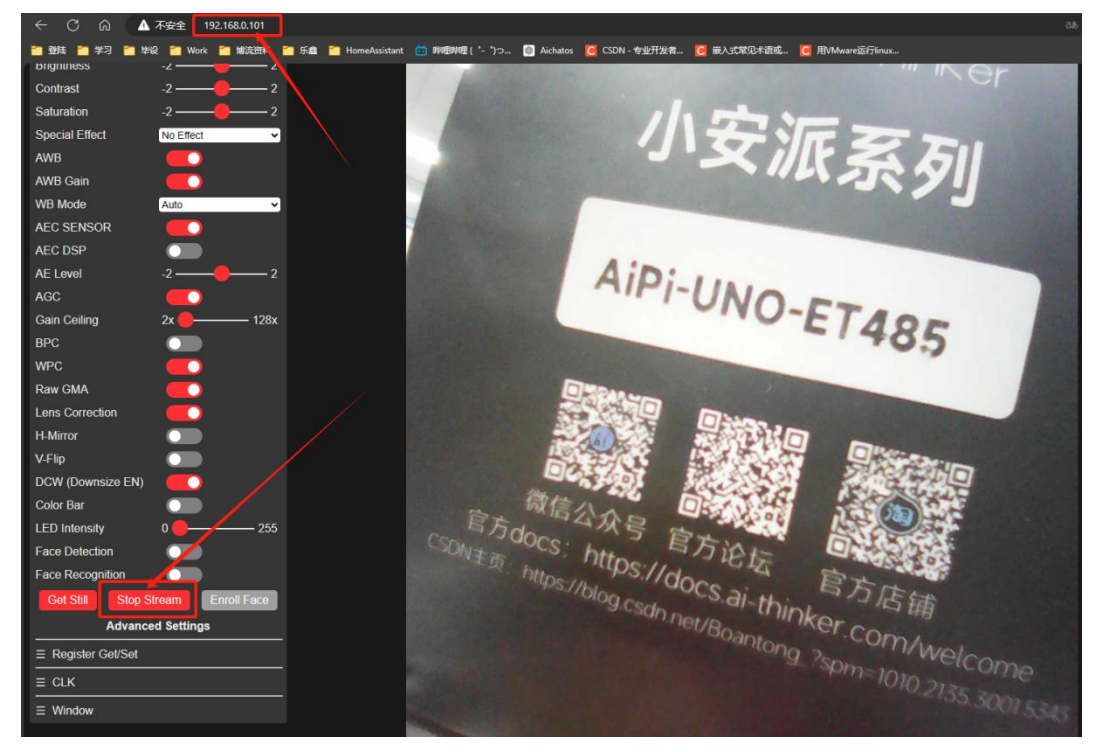

- 3. 闪光灯和拍照功能
  - (1) 在模块插入 SD 卡的情况下,支持拍照功能,按下 S2 按键,将拍摄的图片存储到 SD 卡当中,图片以数字命名从 0 依次计数。

[10:13:06.606]版←◆Write Succeed! photo cnt:0 Write data size:97096 Byte, written size:4936 B

[10:13:11.567]收←◆Write Succeed! photo cnt:1 Write data size:143032 Byte, written size:9912 B

[10:13:12.992]收←◆Write Succeed! photo cnt:2 Write data size:138961 Byte, written size:5841 B

[10:13:14.593]收←◆Write Succeed! photo cnt:3 Write data size:101357 Byte, written size:9197 B

[10:13:15.443]收←◆Write Succeed! photo cnt:4 Write data size:126688 Byte, written size:3808 B

取下模组的 SD 卡,使用读卡器读取 SD 卡中的内容,可以看到图片已经存入 SD 卡中。

|    | C D     |   | ジロン 此电脑 |   |               | U 盘 (F:)    |        |      |  |
|----|---------|---|---------|---|---------------|-------------|--------|------|--|
|    | (D      | 6 |         | Ē | 11            | ↑↓ 排序 ~     | ☰ 查看 ∽ | △ 弾出 |  |
| 2  | 名称      |   |         | ~ |               | 修改日期        |        |      |  |
| 83 | 📑 0.jpg |   |         |   | 2022/1/1 0:00 |             |        |      |  |
| 8  | 📑 1.jpg |   |         |   | 2022/1/1 0:00 |             |        |      |  |
| 8  | 📑 2.jpg |   |         |   |               | 2022/1/1 0: | 00     |      |  |
|    | 🌁 З.јрд |   |         |   |               | 2022/1/1 0: | 00     |      |  |
| 1  | 1 4.jpg |   |         |   |               | 2022/1/1 0: | 00     |      |  |
|    |         |   |         |   |               |             |        |      |  |

#### 拍摄的效果图:

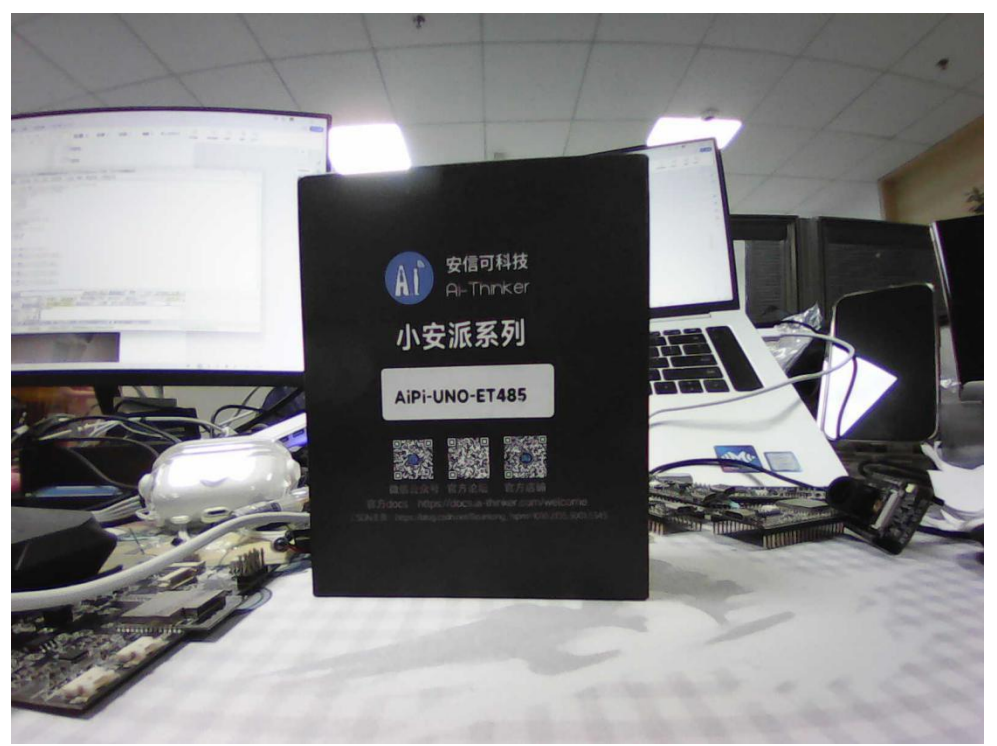

(2) 长按 S2 按键 2 秒或 AT 输入, AT+LED=1,则闪光灯功能启动,再次长按 2 秒或输入 AT+LED=0 则闪光灯功能关闭。

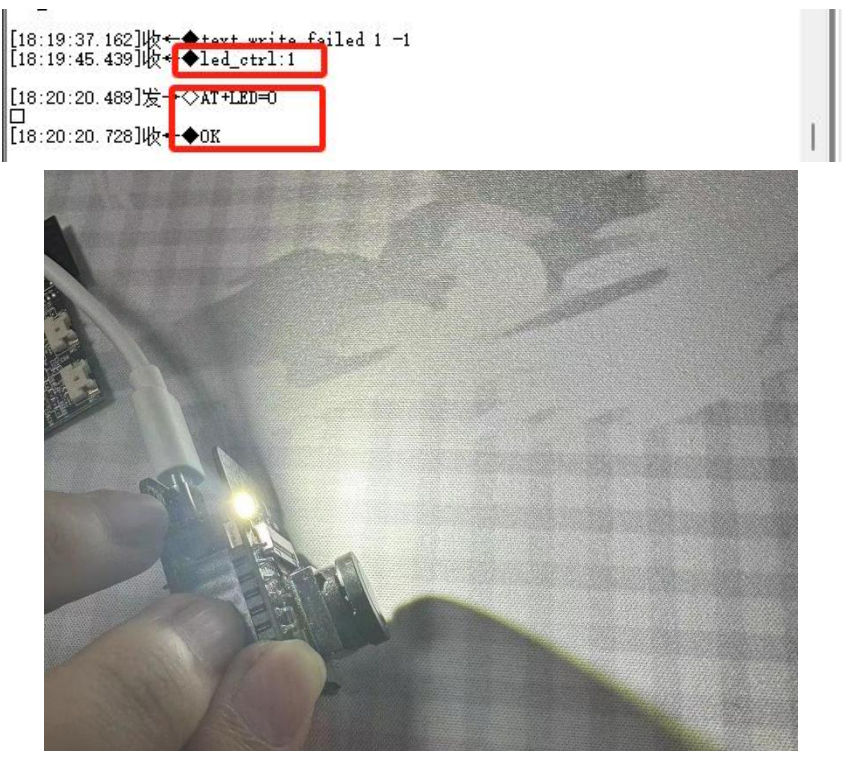